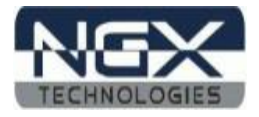

# BlueBoard-RL78/G12/G13/G14\_30pin

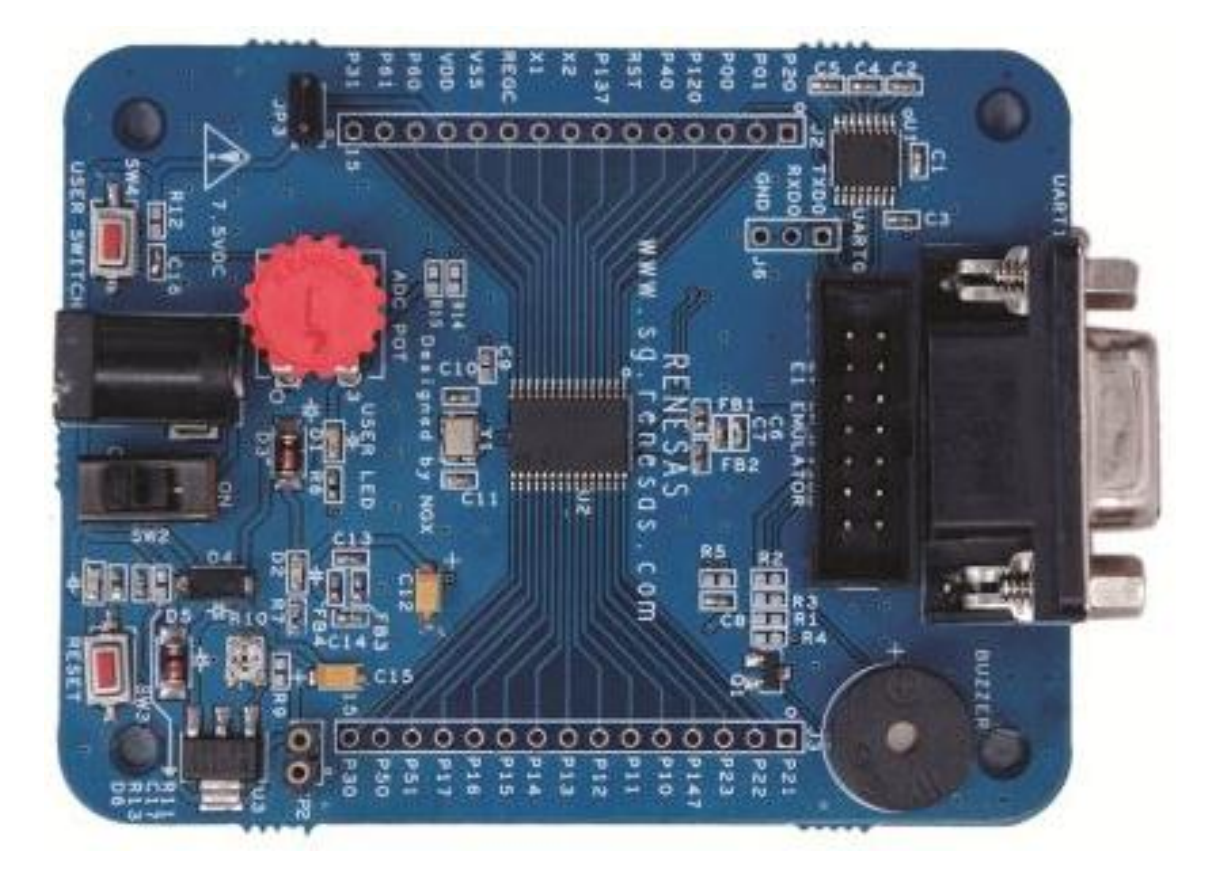

Fig. 1

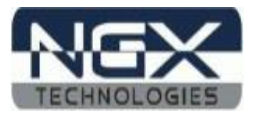

#### **About NGX Technologies**

NGX Technologies is a leader in embedded microcontroller product development. We supply reference designs and evaluation modules to silicon companies. Our customers include industry leaders like NXP and RENESAS. Our core business is in helping our customers realize their embedded products.

#### **Contact Information:**

NGX Technologies Pvt. Ltd. No.216, 5th main Road, R.P.C. Layout, Vijayanagar 2nd Stage, Bangalore – 560 104 Phone : +91-80-40925507 email:sales@ngxtechnologies.com

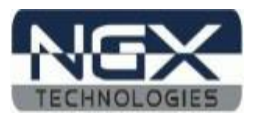

# **Table of Contents**

| 1.0 INTRODUCTION                                            | 4 |
|-------------------------------------------------------------|---|
| 2.0 BLUEBOARD-RL78/G12/G13/G14_30pin Development Tool Setup | 5 |
| 2.1 IDE and debugger.                                       | 5 |
| 2.2 Installation & Configuration of CUBESUITE+ software     | 5 |
| 2.3 Configuration of E1 Emulator                            |   |
| 3.0 BLUEBOARD-RL78/G12/G13/G14 30pin Programming            |   |
| 3.1 Programming options                                     |   |
| 3.2 Programming the board using E1 Emulator                 |   |
| 4.0 BLUEBOARD-RL78/G12/G13/G14 30pin Software Development   |   |
| 4.1 Executing the sample projects                           |   |
| 4.2 Creating sample blinky project in CuibeSuite+           |   |
| 5.0 Schematic & Board Lavout                                |   |
| 5.1 Schematic                                               |   |
| 5.2 Board layout                                            |   |
| 6.0 CHANGE HISTORY                                          |   |
| 6.1 Change History                                          |   |
| 7.0 REFERENCES                                              |   |

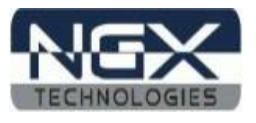

# **1.0 INTRODUCTION**

This document is the User Manual for BB-RL78/G12/G13/G14\_30pin; a cost effective evaluation platform for RENESAS's RL78/G12/G13/G14\_30pin MCUs. This document reflects its contents which include system setup, debugging, and software components. This document provides detailed information on the overall design and usage of the board from a systems perspective.

Before proceeding further please refer the quick start guide for BB-RL78/G12/G13/G14\_30pin features and hardware verification.

For BB-RL78/G12/G13/G14\_30pin quick start guide: Click here.

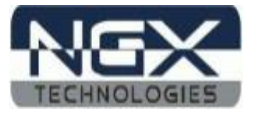

# 2.0 BLUEBOARD-RL78/G12/G13/G14\_30pin Development Tool Setup

#### 2.1 IDE and debugger

The following sections will explain the setup for CUBESUITE+ and E1 EMULATOR as the IDE and debugger respectively.

Other tool options that could be considered are:

> E1 Emulator and High Performance Embedded Workshop

#### 2.2 Installation & Configuration of CUBESUITE+ software

The Installation of CubeSuite+ software is explained below:

*Note: We have used CubeSuite+ version V1.02.00 while creating the User manual for this evaluation kit. Please ensure that you are using CubeSuite+ version V1.02.00 or above.* 

Step 1: Open the CubeSuite+ setup

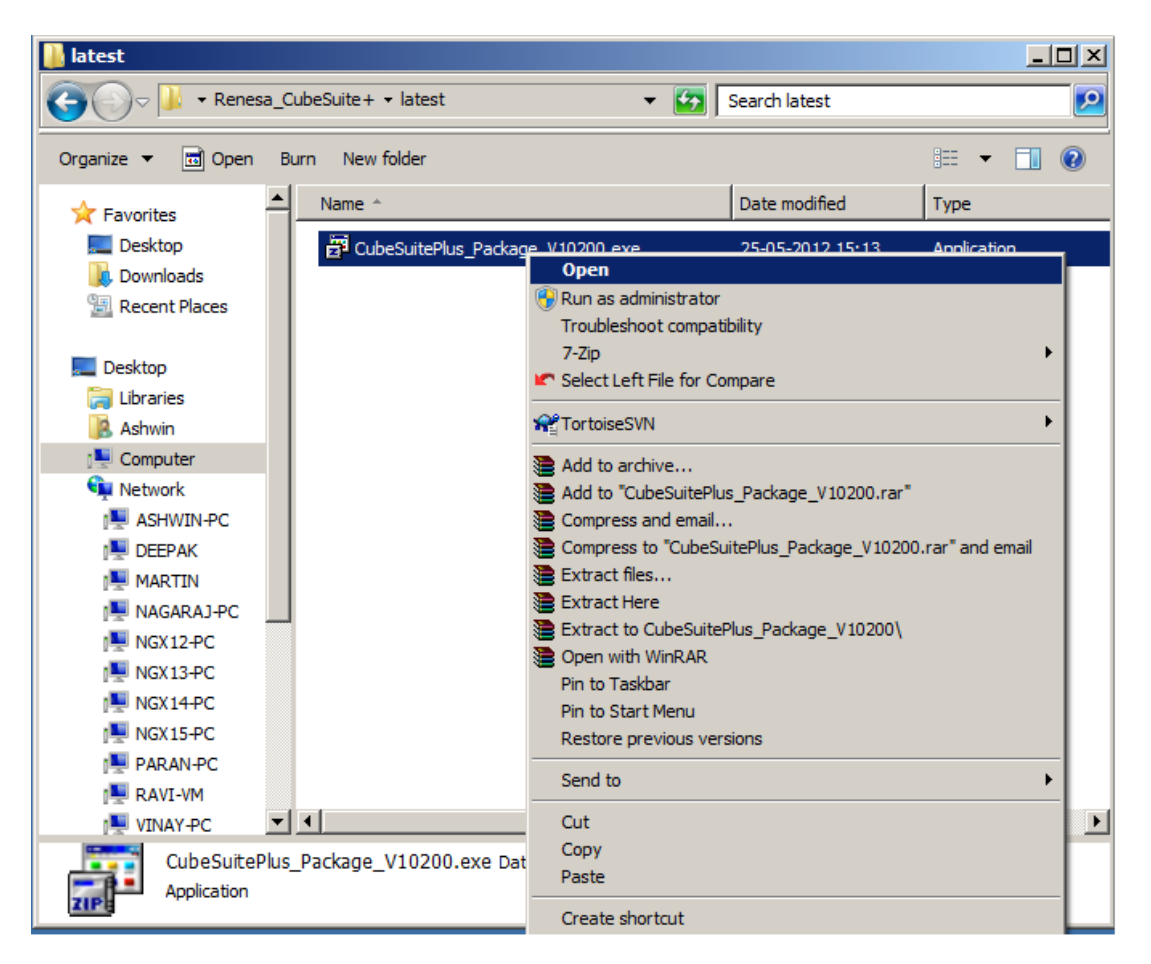

Fig. 2

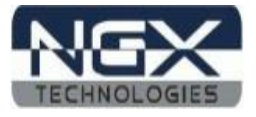

#### Step 2: Click on Run

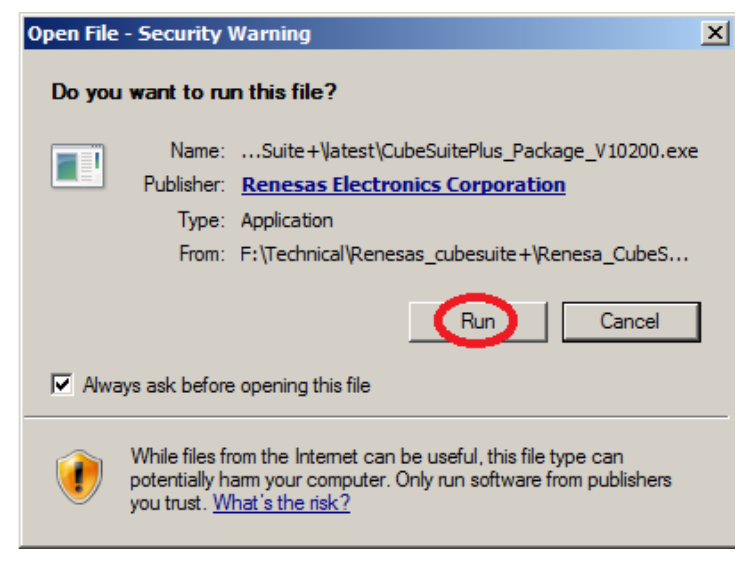

Fig. 3

Step 3: Click on Begin CubeSuite+ Setup

| 🐌 the Renesas Electronics microcontroller development tools installer - Readme First                                                                                                    |
|----------------------------------------------------------------------------------------------------|
| Japanese TubeSuite+                                                                                                    |
| Readme first                                                                                                    |
| Thank you for purchasing CubeSuite+.<br>The following document provides information about CubeSuite+ development tool components. This includes summaries and<br>operating precautions.<br>Please read this document before using CubeSuite+.<br>Read me first<br>Readme (PDF) will not be installed. Please save it to your PC.<br>Adobe® Reader® is required to view this file. Please visit Adobe Systems Incorporated's web site for more information. |
| Installation                                                                                                    |
| Click the button below to start CubeSuite+ setup application. Begin CubeSuite+ Setup  • Microsoft .NET Framework 3.5 SP1 and Microsoft Visual C++ 2008 SP1 runtime libraries are required to run CubeSuite+. If these are not installed, these are installed by the CubeSuite+ setup.                                                                                                    |

Fig. 4

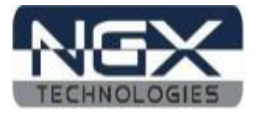

#### Step 4: Click on Next

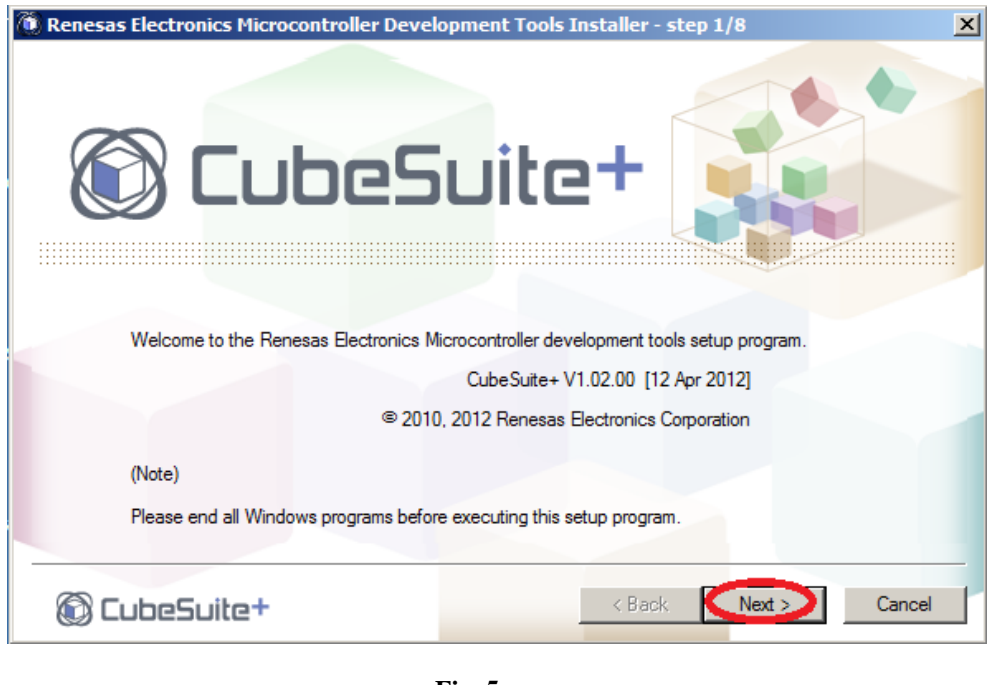

Fig. 5

Step 5: Accept the end user license agreement and click Next

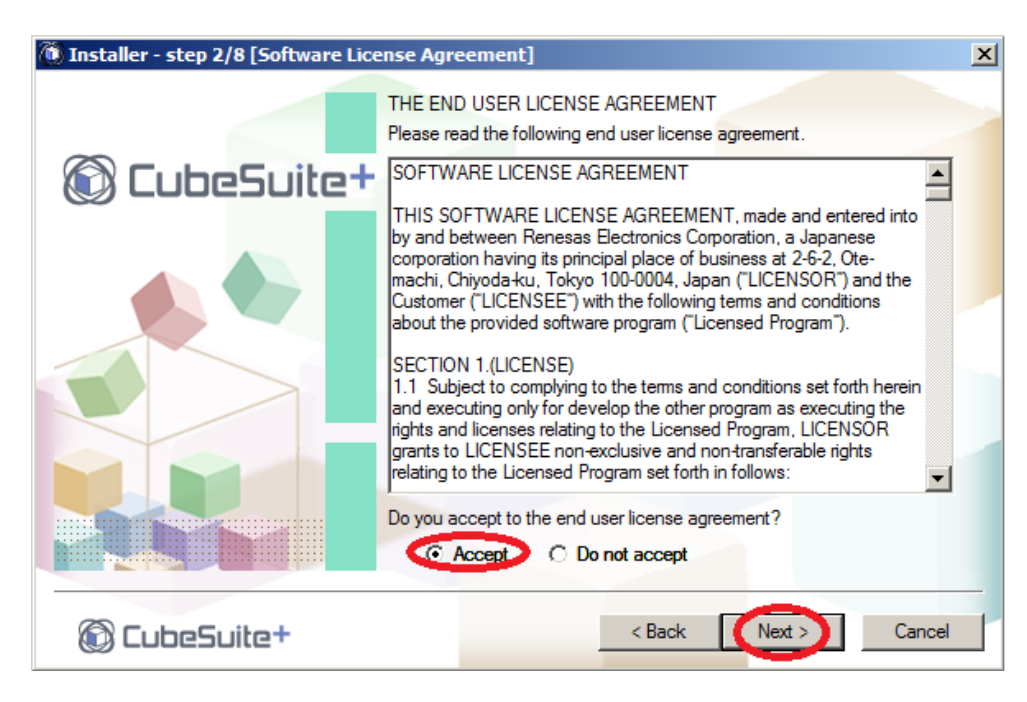

Fig. 6

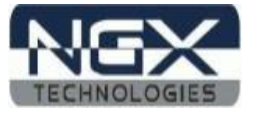

# Step 6: Click Next

| Installer - step 3/8 [Development Tools Selection]                                                                         | X                                        |
|----------------------------------------------------------------------------------------------------|------------------------------------------|
|                                                                                                    |                                          |
| Please specify the development tools to install.  Tools for RL78 and 78K microcontrollers  Tools for RL78 microcontrollers |                                          |
| <ul> <li>Tools for V850 microcontrollers</li> <li>Emulator USB drivers</li> </ul>                                          | Drive: C:<br>Free space:<br>25,893,318KB |
| Details >                                                                                                    | Required space:<br>765,490KB             |
| Install location                                                                                                    |                                          |
| C:\Program Files\Renesas Electronics\                                                                                      | Browse                                   |
|                                                                                                    |                                          |
| CubeSuite+ <back< td=""><td>Next &gt; Cancel</td></back<>                                                                  | Next > Cancel                            |

Fig. 7

Step 7: Click Next

| 🔞 Installer - step 5/8 [License Registratio                                                                                 | on]                                             | ×               |
|----------------------------------------------------------------------------------------------------|-------------------------------------------------|-----------------|
| CubeSi                                                                                                    | uite+                                           |                 |
| License Key Registration<br>By clicking the button to the right, you can r<br>You can also register a license key after ins | register the product license key.<br>tallation. | License Manager |
|                                                                                                    |                                                 |                 |
| 🔞 CubeSuite+                                                                                                    | < Back                                          | Next > Cancel   |

Fig. 8

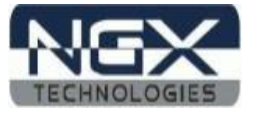

#### Step 8: Click Next

| ٢ | Installer - step 6/8 [Installation Settings Confirmation]                                                                                                    | ×      |
|---|----------------------------------------------------------------------------------------------------|--------|
|   | Setup is now ready to install CubeSuite+ on your computer.<br>If the newer version is already installed , the older version may not be installed.               |        |
|   | - Tools for RL78 and 78K microcontrollers<br>- Tools for RX microcontrollers<br>- Tools for V850 microcontrollers<br>- Emulator USB drivers<br>Install location | A      |
|   | C:\Program Files\Renesas Electronics\                                                                                                    |        |
|   |                                                                                                    | T      |
|   | Click [Next] button to start installation.                                                                                                    |        |
|   | CubeSuite+ <back (next="">)</back>                                                                                                    | Cancel |

Fig. 9

Step 9: Wait to complete the installation of all the required drivers

| 🔞 Installer - step 7/8 [Installation Exec | ution] |        |                     | X      |
|-------------------------------------------|--------|--------|---------------------|--------|
|                                           |        |        |                     |        |
| Install Status:                           |        |        |                     |        |
| CubeSuite+ V1.02.00:Installing            |        |        |                     |        |
|                                           |        |        |                     |        |
|                                           |        |        |                     |        |
|                                           |        |        |                     |        |
|                                           |        |        |                     |        |
|                                           |        |        |                     |        |
|                                           |        |        |                     | =      |
|                                           |        |        | Abort Installations |        |
|                                           |        |        | 1                   |        |
| 🕲 CubeSuite+                              |        | < Back | Next >              | Cancel |

Fig. 10

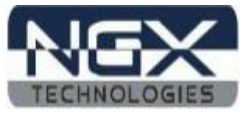

Step 10: Click Next

| logtall Statue:                                                                                                    |                                                                                                    |
|----------------------------------------------------------------------------------------------------|----------------------------------------------------------------------------------------------------|
| Renesas Flash Programmer V1.03.01:Insta<br>Integrated Help V1.02.00:Installing In<br>USB Driver for MINICUBE2 V1.10.01:Insta<br>USB Driver for 78K0 IECUBE V1.10.01:Inst<br>USB Driver for RL78,78K0R IECUBE V1.1<br>successfully.<br>USB Driver for V850 IECUBE V1.10.01:Ins<br>USB Driver for V850 IECUBE V1.10.01:Ins<br>USB Driver for V850 IECUBE V1.10.01:Ins<br>USB Driver for V850 MINICUBE V1.10.01:<br>USB Driver for Renesas E-Series V1.01.00 | alling Installation completed successfully.<br>Installation completed successfully.<br>Installation completed successfully.<br>Installation completed successfully.<br>Installation completed successfully.<br>Installing Installation completed successfully.<br>Installing Installation completed successfully.<br>Installing Installation completed successfully.<br>Installing Installation completed successfully.<br>Installing Installation completed successfully.<br>Installing Installation completed successfully.<br>Installing Installation completed successfully.<br>Installing Installation completed successfully.<br>Installing Installation completed successfully.<br>Installing Installation completed successfully. |
| The installation was completed. Please cli                                                                                                    |                                                                                                    |
| The installation was completed. Please cli                                                                                                    | Abort Installations                                                                                                    |

Fig. 11

Step 11: Click on Finish to complete the installation

| 🝈 Ins | taller - step 8/8 [Setup Completion]                                                                  | ×        |
|-------|----------------------------------------------------------------------------------------------------|----------|
|       | Setup is complete. Click [Finish] to exit setting.                                                    |          |
|       | - All installations were completed successfully.                                                      | <b>A</b> |
|       | The latest product update information can be checked when the "Launch Update Manager." is<br>checked. |          |
|       | <br>- Installation skipped. (The same version has been installed.)<br>CubeSuite+ V1.02.00             |          |
|       |                                                                                                    |          |
|       | ☑ Launch Update Manager.                                                                              |          |
| C     | CubeSuite+                                                                                            | Cancel   |

Fig. 12

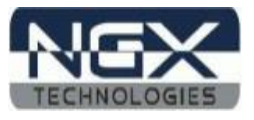

#### 2.3 Configuration of E1 Emulator

Connecting the E1 Emulator to the target board is as shown in the below image

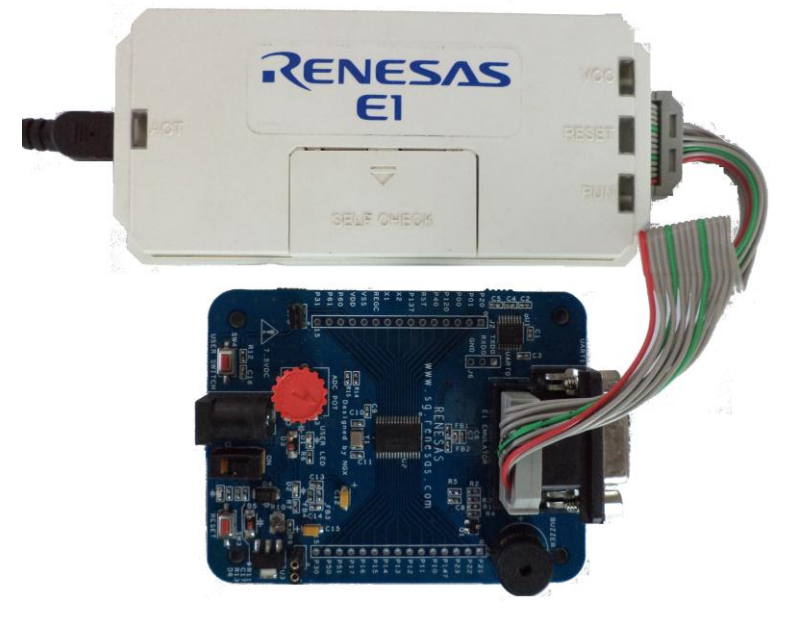

Fig.13

The configuration flow of E1 Emulator is explained below:

Step 1: Open the CubeSuite+ Workspace then right click on the Debug Tool option, click on Using Debug Tool, select RL78 E1(Serial) as shown in below image.

| RL78G13_Blinky - CubeSuite+ - [Project Tree |                                                      |
|---------------------------------------------|------------------------------------------------------|
| File Edit View Project Build Debug Tool     | Window Help                                          |
| 🏽 🍓 Start   🚚 🍟 💥 🐚 🛍 🔊 (~                  | 🏦 🌲 – 📜 🖬 🖬 📜 🖬 🗣 🔲 🔘 🕪 🛱                            |
| - 💎 🖓 🔛 🧐 🍕                                 |                                                      |
| Project Tree 🛛 📮 🗙                          | 🛀 Code Generator 🛐 r_main.c 📓 r_it_user.c 🔰 🔻 🔺 🗙    |
| 2 🐼 🙎                                       | 11   12   → 🧿 🖍   Columns -                          |
| RL78G13 Blinky (Project)                    | 64 */                                                |
| R5F1006E (Microcontroller)                  | 65 void main(void)                                   |
| 😥 📲 Code Generator (Design Tool)            | 66 🖂                                                 |
| CA78K0R (Build Tool)                        | 67 - /* Start user code. Do not ed                   |
| RL78 E1(Using Debug Tool                    | RL78 IECUBE C();                                     |
| E- 🗊 File 🕋 Property                        | RL78 E1(Serial)                                      |
| Startup                                     | RL78 E20(Serial)                                     |
|                                             | RL78 EZ Emulator                                     |
| r_systeminit.c                              | 78KOR Simulator                                      |
|                                             | Output                                               |
|                                             |                                                      |
| 🛀 r_wdt.c                                   | [101]                                                |
| r_wdt_user.c                                | Ξ                                                    |
| r_cg_macrodriver.h                          |                                                      |
| r_cg_userdefine.h 👻                         |                                                      |
|                                             | All Messages                                         |
| F7 Op F2 Re F3 Fin F4 Re F5 Go              | F& Buil F? Buil F& Ign F9 Set FW Ste F?? Ste F?? Jum |
|                                             |                                                      |

Fig.14

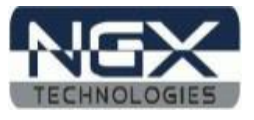

Step 2: Right click on Debug Tool option, click on property and set the property value as shown in below image

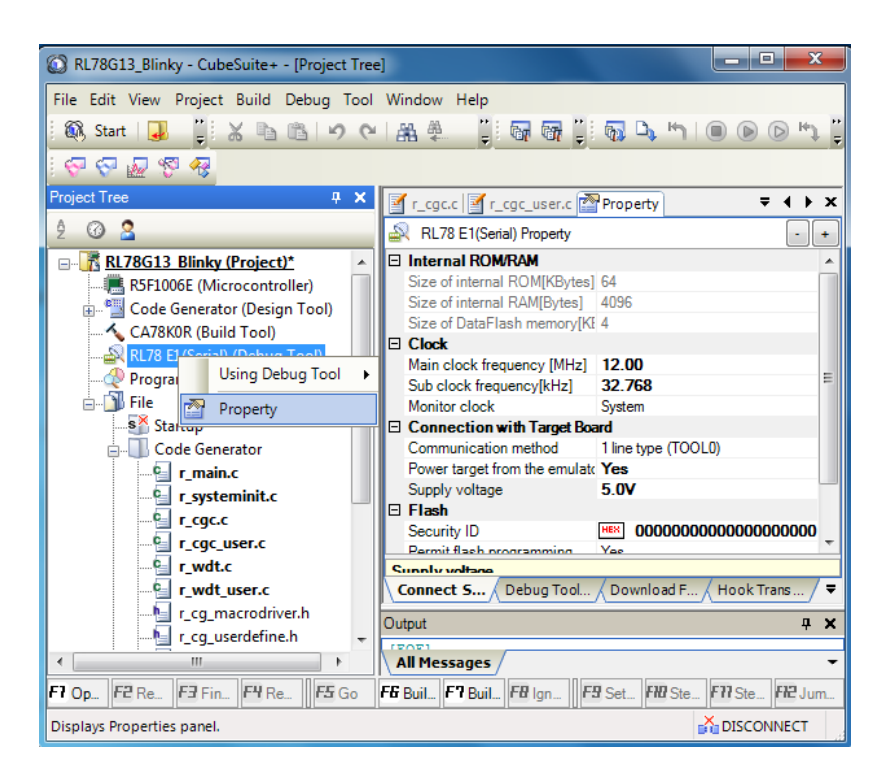

Fig.15

Note: Target Board can be powered through Emulator or External DC power supply. When you powered the board through Emulator make sure that the External power supply is not connected.

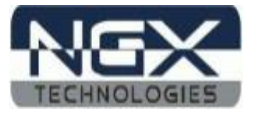

# 3.0 BLUEBOARD-RL78/G12/G13/G14\_30pin Programming

#### 3.1 Programming options

BLUEBOARD-RL78/G12/G13/G14\_30pin can be programmed using the

- Emulator (E1 Emulator) with CubeSuite+
- > E1 Emulator with Renesas Flash Programmer

Programming using Renesas Flash Programmer with E1 Emulator Please refer <u>Renesas Flash Programmer user manual</u>

#### 3.2 Programming the board using E1 Emulator

*Note: To programming the board using E1 Emulator, configure the E1 Emulator as shown in the section* <u>2.3</u>.

Step 1: Build the workspace as shown in below image

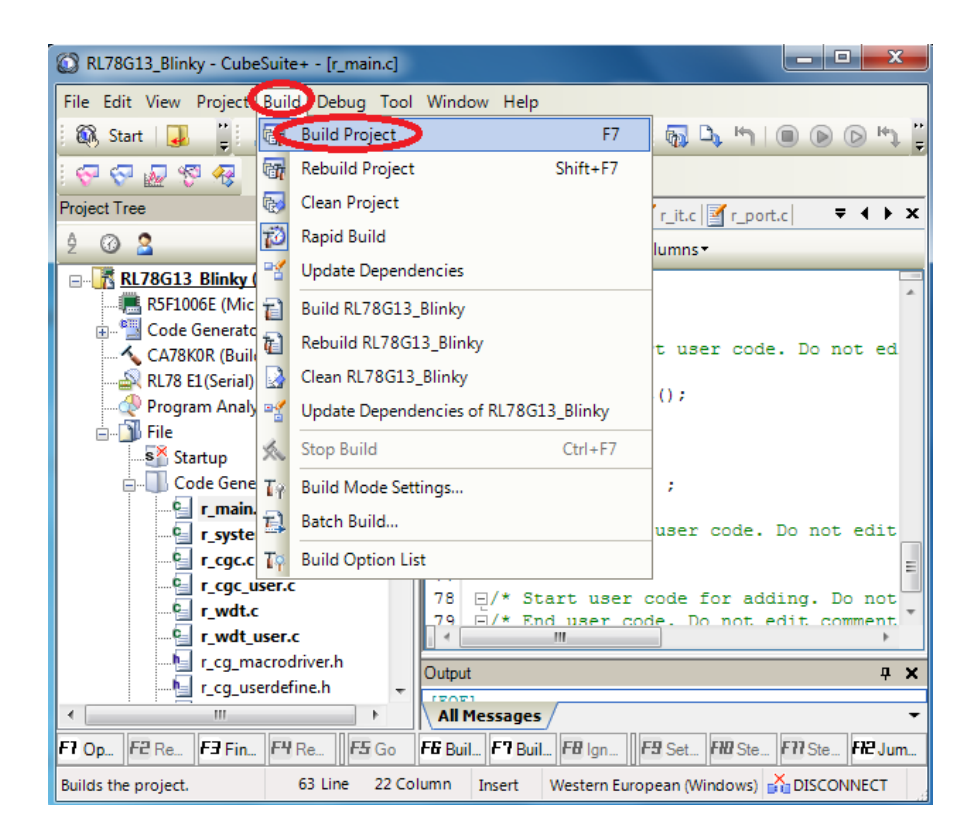

Fig. 16

Step 2: After configuring the Emulator (E1 Emulator) connect the Debug tool (E1 Emulator) to the workspace as shown in below image.

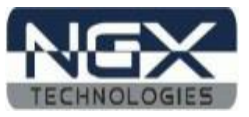

| 🕼 RL78G13_Blinky - CubeSuite+ - [r_main.c]                                                 |       |                   |                        |                         |                       |                               |                           |
|--------------------------------------------------------------------------------------------|-------|-------------------|------------------------|-------------------------|-----------------------|-------------------------------|---------------------------|
| File Edit View Project Build Debug Tool Window Help                                        |       |                   |                        |                         |                       |                               |                           |
| 🕴 🚳 Start   🚚 🍟 🕌 🐚                                                                        | D.    | Downlo            | ad                     |                         |                       |                               | ¢ או וווי וווי ע          |
|                                                                                            | 5     | Build &           | Downlo                 | ad                      |                       | F6                            |                           |
| Project Tree                                                                               |       | Connect           | to Deb                 | ug Tool                 | >                     |                               |                           |
| 2 0 2                                                                                      | D)    | Upload.           |                        |                         |                       |                               |                           |
| RL78G13 Blinky (Projec                                                                     | J.    | Disconn           | ect fron               | n Debug T               | ool                   | Shift+F6                      |                           |
| R5F1006E (Microcontr                                                                       |       | Stop              |                        |                         |                       | Shift+F5                      | ^<br>_                    |
| Code Generator (Desi                                                                       |       | Go                |                        |                         |                       | F5                            | r code. Do not ed         |
| RL78 E1(Serial) (Debug                                                                     |       | Ignore B          | Ignore Break and Go F8 |                         |                       |                               |                           |
|                                                                                            | SΞ    | Step In           |                        |                         |                       | F11                           |                           |
| ⊡]) File<br>S <sup>S</sup> Startup                                                         | CI.   | Step Ov           | er                     | F10                     |                       |                               |                           |
| Code Generator                                                                             | Č_    | Return (          | Dut                    |                         |                       | Shift+F11                     |                           |
| 🛀 r_main.c                                                                                 | κŋ    | CPU Res           | et                     |                         |                       | Ctrl+F5                       |                           |
| r_systeminit.c                                                                             | 142   | Restart           |                        |                         |                       |                               | code. Do not ealt         |
| r_cgc_user.c                                                                               |       |                   | 77                     | - /*                    |                       |                               |                           |
| r_wdt.c                                                                                    |       |                   | 79                     | 년/* 50<br><u>戶/* En</u> | art u<br><u>d use</u> | ser coae<br><u>r cod</u> e. I | o not edit comment.       |
| r_wdt_user.c                                                                               | ver h |                   |                        |                         |                       |                               | •                         |
|                                                                                            | e.h   | -                 | Output                 |                         |                       |                               | <b>д X</b>                |
| All Messages                                                                               |       |                   |                        |                         |                       |                               |                           |
| F? Op F2 Re F3 Fin F4 R                                                                    | e     | F <del>S</del> Go | F& Buil                | <b>F7</b> Buil.         | F8 Ig                 | n <b>F9</b> Set.              | . FNI Ste F77 Ste FN2 Jum |
| Performs the connection t 63 Line 22 Column Insert Western European (Windows) 👬 DISCONNECT |       |                   |                        |                         |                       |                               |                           |

Fig. 17

Step 3: After success of the connection, click on Download to download the code into target board as shown in the below image. To run the code press F5.

| 🕼 RL78G13_Blinky - CubeSuite+ - [r_main.c]          |                                                                                          |                                         |          |          |                  |                      |          |                          |
|-----------------------------------------------------|------------------------------------------------------------------------------------------|-----------------------------------------|----------|----------|------------------|----------------------|----------|--------------------------|
| File Edit View Project Build Debug Tool Window Help |                                                                                          |                                         |          |          |                  |                      |          |                          |
| 🚳 Start                                             | J 📜                                                                                      | ሪ 🖻 🚾                                   | Downloa  | ad       |                  |                      |          | א 🕒 🔳 🗩 אין              |
| - 💎 💎 🗖                                             | ) 😵 🧖                                                                                    | <b>5</b>                                | Build &  | Downlo   | ad               |                      | F6       |                          |
| Project Tree                                        |                                                                                          |                                         | Connect  | to Deb   | ug Tool          |                      |          | ∡r port cl 🗸 🖡 🕨         |
| ê 🕜 🙎                                               |                                                                                          | D)                                      | Upload   |          |                  |                      |          |                          |
|                                                     | G13 Blinky (I                                                                            | Projec 👬                                | Disconn  | ect fron | n Debug Te       | ool Sh               | ift+F6   |                          |
| 📠 R                                                 | 5F1006E (Micr                                                                            | ocontr 🔳                                | Stop     |          |                  | Sh                   | ift+F5   | ^                        |
|                                                     | ode Generator                                                                            | (Desig                                  | Go       |          |                  |                      | F5       | r code. Do not ed        |
| R                                                   | L78 E1(Serial)                                                                           | Debuc D                                 | Ianore B | reak an  | d Go             |                      | F8       |                          |
|                                                     | rogram Analyz                                                                            | zer (Ar 🕞                               | Sten In  |          |                  |                      | F11      |                          |
| 📄 👘 🔂 🦉                                             | le                                                                                       | 2                                       | Step Ou  |          |                  |                      | E10      |                          |
| S                                                   | Startup                                                                                  | اللي اللي اللي اللي اللي اللي اللي اللي | Step Ove | =1       |                  |                      | FIU      |                          |
| <u> </u>                                            | Code Gener                                                                               | ator 🖼                                  | Return C | )ut      |                  | Shif                 | t+F11    |                          |
|                                                     | r_main.c                                                                                 | ninit c                                 | CPU Res  | et       |                  | C                    | trl+F5   | code. Do not edit        |
|                                                     |                                                                                          | 14                                      | Restart  |          |                  |                      |          | -                        |
|                                                     |                                                                                          | ser.c                                   |          | 77       |                  |                      |          | For adding Do not        |
|                                                     |                                                                                          |                                         |          | 79       | 년/* 50<br>년/* En | art user<br>d user o | code. Do | o not edit comment.      |
|                                                     |                                                                                          | ser.c                                   |          | 1 4 .    |                  |                      |          | <u>۲</u>                 |
|                                                     | <u>h</u> r_cg_ma                                                                         | crodriver.h                             |          | Output   | :                |                      |          | <b>д х</b>               |
|                                                     | r_cg_use                                                                                 | ruerine.h                               |          |          |                  |                      |          | _                        |
|                                                     |                                                                                          |                                         |          |          |                  |                      |          |                          |
| Fr Op., F2 F                                        | Ke                                                                                       | r f Re                                  | ra Go    | ra Bui   | Fr Buil.         | -   <b>* #</b> Ign   | Fa Set   | rite Ste Fri Ste Fri Jum |
| Downloads th                                        | Downloads the program t 63 Line 22 Column Insert Western European (Windows) 👬 DISCONNECT |                                         |          |          |                  |                      |          |                          |

Fig. 18

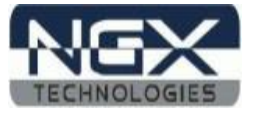

### 4.0 BLUEBOARD-RL78/G12/G13/G14\_30pin Software Development

#### 4.1 Executing the sample projects

The sample projects are provided with the available kit.

Steps to execute the sample projects:

- 1. Open the project folder.
- 2. Then open the file project\_name.mtpj eg RL78G13\_Blinky.mtpj.

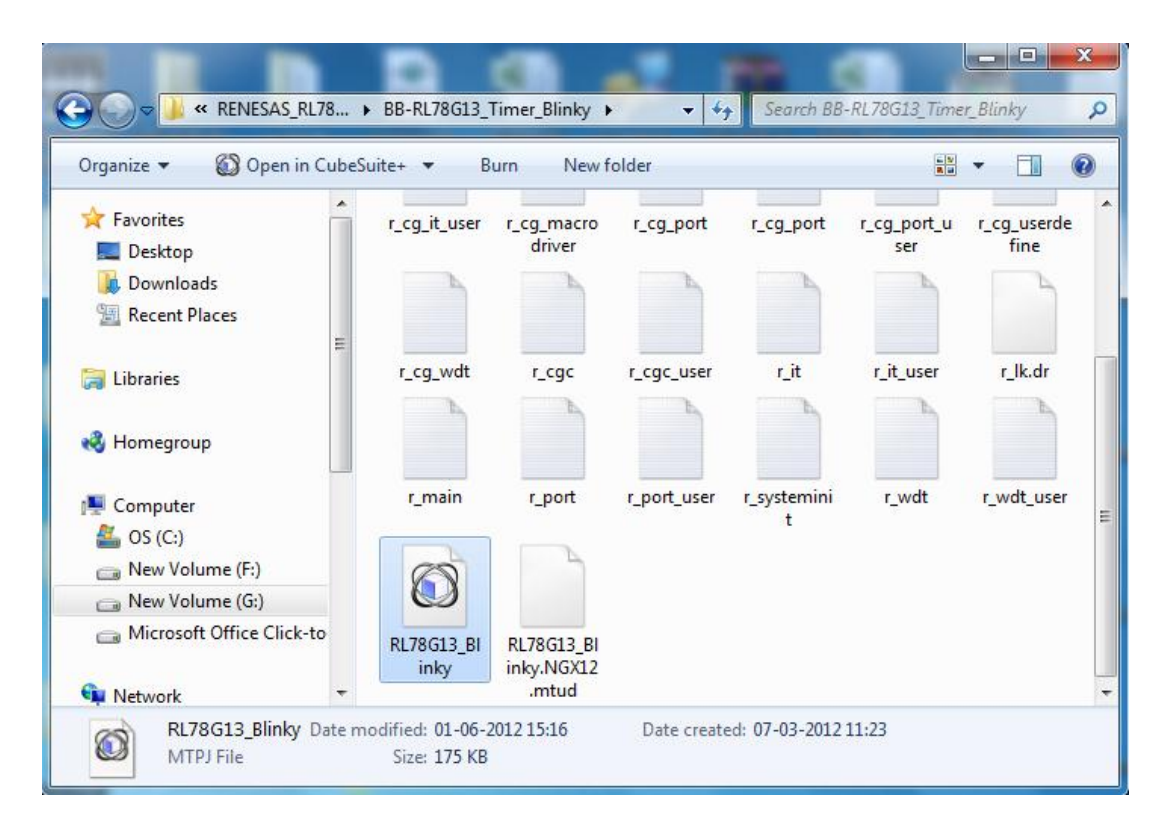

Fig. 19

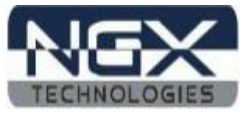

3. This launches the IDE

| RL78G13_Blinky - CubeSuite+ - [r_main.c]                                                                                                    |                                                                                                    |
|----------------------------------------------------------------------------------------------------|----------------------------------------------------------------------------------------------------|
| File Edit View Project Build Debug Tool                                                                                                    | Window Help                                                                                                    |
| 🏽 🚳 Start   🚚 🍟 🔏 🖻 🖺 🔊 (*                                                                                                    | ## #_ #_ #  @ @ #_ #  @ >> !!! #                                                                                                    |
| S 🖓 🖓 🖉 🧐                                                                                                    |                                                                                                    |
| Project Tree 4 X                                                                                                    | 📝 r_cg_userdefine.h 🛃 Code Generator Preview 🛛 🔻 🖡 🗙                                                                                                    |
| ĝ Ø 🙎                                                                                                    | 1 1 1 1 1 1 1 1 1 1 1 1 1 1 1 1 1 1 1                                                                                                    |
| RL78G13 Blinky (Project)         RSF1006E (Microcontroller)         Code Generator (Design Tool)         CA7880R (Build Tool)         RL78 E1 (Serial) (Debug Tool)         Program Analyzer (Analyze Tool)         File         Startup         Code Generator         r_main.c         r_systeminit.c         r_cg_macrodriver.h         r_cg_ccgc.h | 65       void main(void)         66       -{         67       -/* Start user code. Do not edit         68       -         69       R_IT_Start();         70       -         71       while (1U)         72       -         73       ;         74       ->         75       -/* End user code. Do not edit cc         74       ->         75       -/* End user code. Do not edit cc         74       ->         75       -/* End user code. Do not edit cc         74       ->         75       -/* End user code. Do not edit cc         74       ->         75       -/* End user code. Do not edit cc         74       -> |
| < m >                                                                                                    | All Messages 🗸 🗸                                                                                                    |
| F7 Op F2 Ren F3 Fin F4 Rep F5 Go                                                                                                    | FB Buil F7 Buil FB Ign F9 Set/ F10 Ste F77 Ste F12 Jump                                                                                                    |
| 57 Line 16                                                                                                    | Column Insert Western European (Windows)                                                                                                    |

Fig. 20

4. To build and download the code using E1 emulator, follow the steps in section 3.2

#### 4.2 Creating sample blinky project in CuibeSuite+

Follow the below steps, for creating blinky project:

Step 1: Open the CubeSuite+ IDE.

| O CubeSuite+ - [Start]          |                                                                                                    |
|---------------------------------|----------------------------------------------------------------------------------------------------|
| File Edit View Project Build De | ebug Tool Window Help                                                                                                    |
| 🕄 🕅 Start 🛛 🥥 🍟 🛣 🖿             | ฿๒๙๙฿฿฿                                                                                                    |
| ା ବ ବ ଜ ବ ବ                     |                                                                                                    |
| Project Tree 7 X                | 🐼 Start 🗸 🗸                                                                                                    |
| 2 🕜 🙎                           | Learn About CubeSuite+                                                                                                    |
|                                 | GO We recommend reading the tutorial to find out what can be done in CubeSuite+. The tutorial contains the information on how to effectively use CubeSuite+. |
|                                 | Create New Project  A new project can be created. A new project can also be created by reusing the file configuration registered to an existing project.     |
| Drop here to open the project   | Output # ¥                                                                                                    |
| and' webb.                      | (EOF)                                                                                                    |
| F7 Open_ F2 Rena_ F3 Find_ F4   | Repl. F5 Go F6 Build. F7 Build. F8 Ignor. F9 SetD. F10 Step. F77 Step. F12 Jump.                                                                             |
|                                 | TISCONNECT                                                                                                    |

Fig. 21

Step 2: Click on to the Project tab – Create New project.

| O CubeSuite+ -           | [Sta            | t]                                               |                                                                                                    |
|--------------------------|-----------------|--------------------------------------------------|----------------------------------------------------------------------------------------------------|
| File Edit View           | Pro             | ect Build Debug Tool Window Help                 |                                                                                                    |
| 🕴 🙉 Start   🛃            |                 | Create New Project                               |                                                                                                    |
| 69929                    |                 | Open Project                                     |                                                                                                    |
| Project Tree             |                 | Favorite Projects                                | • - x                                                                                                    |
| 2 🕜 🙎                    |                 | Add                                              | • ite+                                                                                                    |
|                          | 76              | Set Project as Active Project                    | nend reading the tutorial to find out what can be                                                                                                    |
|                          | R               | Close Project                                    | contains the information on how to effectively                                                                                                    |
|                          |                 | Save Project Ctrl+Shift+S                        |                                                                                                    |
|                          | RB(C)           | Save Project As                                  |                                                                                                    |
|                          |                 | Remove from Project Shift+Del                    | ect can be created.<br>ect can also be created by reusing the file                                                                                                    |
|                          | ñ               | Save Project and Development Tools as Package    | The state of the state of the s |
| Drop here to o<br>file(* | (pern<br>(mtpj) | Output                                           | <b>4 х</b>                                                                                                    |
|                          |                 | (EOF)                                            |                                                                                                    |
| F7 Open F2 Rei           | na              | F3 Find   F4 Repl   F5 Go   F6 Build   F7 Build. |                                                                                                    |
| The dialog box wh        | nich n          | akes a new project opens.                        |                                                                                                    |

Fig. 22

Step 3: Select the controller and fill all the fields then click on Create to create new project.

| Create Project                                                                                                    |                        |                                                                                        | ×      |
|----------------------------------------------------------------------------------------------------|------------------------|----------------------------------------------------------------------------------------|--------|
| Microcontroller:                                                                                                    | RL78                   |                                                                                        | •      |
| Using microcontroller:                                                                                                    |                        |                                                                                        |        |
| (Search microcontroller)                                                                                                    |                        | Update                                                                                 |        |
| R5F1007D(24pin)<br>R5F1017D(24pin)<br>R5F1008D(25pin)<br>R5F1008D(25pin)<br>R5F1008D(30pin)<br>R5F101AD(30pin)<br>R5F101BD(32pin) |                        | Product Name:R5F100AD<br>Internal ROM size[KBytes]:48<br>Internal RAM size[Bytes]:3072 |        |
| Kind of project:                                                                                                    | Application(CA78K      | :0R)                                                                                   |        |
| Project name:                                                                                                    | RL78_Blinky            |                                                                                        |        |
| Place:                                                                                                    | C:\Users\NGX12\D       | lesktop                                                                                | Browse |
|                                                                                                    | Make the project       | t folder                                                                               |        |
| C:\Users\NGX12\Desktop\RL7                                                                                                    | 8_Blinky\RL78_Blink    | ky.mtpj                                                                                |        |
| Pass the file composition of                                                                                                    | an existing project t  | to the new project                                                                     |        |
| Project to be passed:                                                                                                    | (Input project file to | be diverted.)                                                                          | Browse |
|                                                                                                    |                        |                                                                                        |        |
|                                                                                                    |                        | Cancel                                                                                 | Help   |

Fig. 23

Note: For BlueBoard-RL78/G12 board select R5F102AA (30pin) controller, for BlueBoard-RL78/G14 select R5F104AE (30pin) controller.

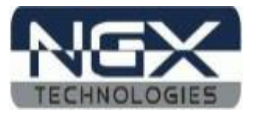

Step 4: To generate the code using code generator, first you need to generate code for clock. To generate Code for clock double click on clock generator option select the requires settings for pin assignment, clock setting, on-chip debug settings then click on Generate code option as shown in below images

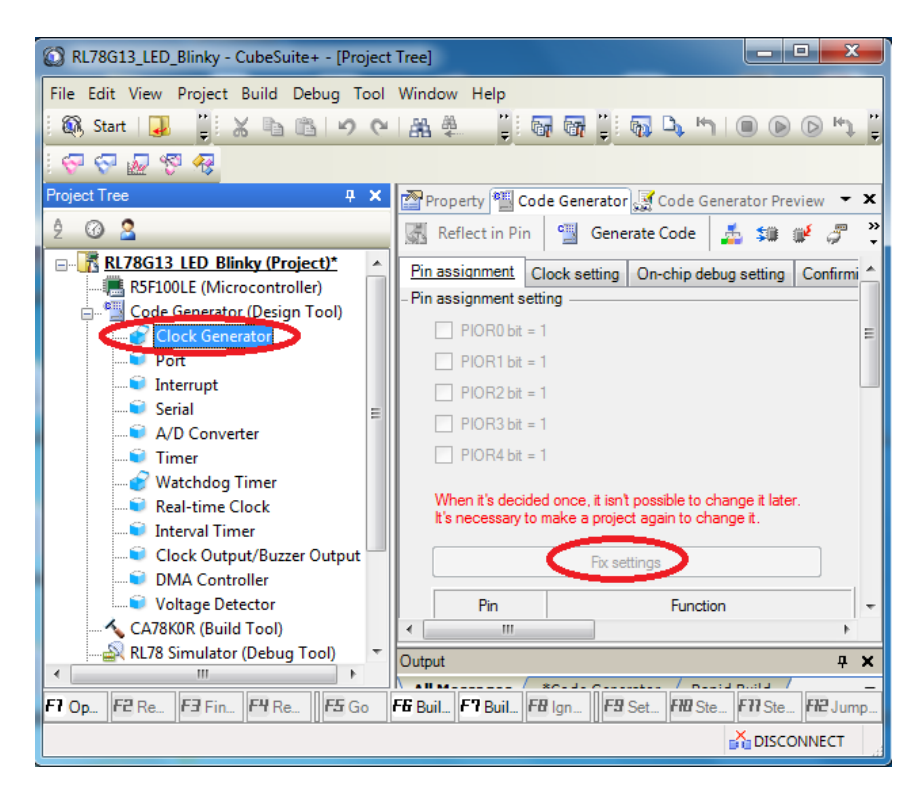

Fig. 24

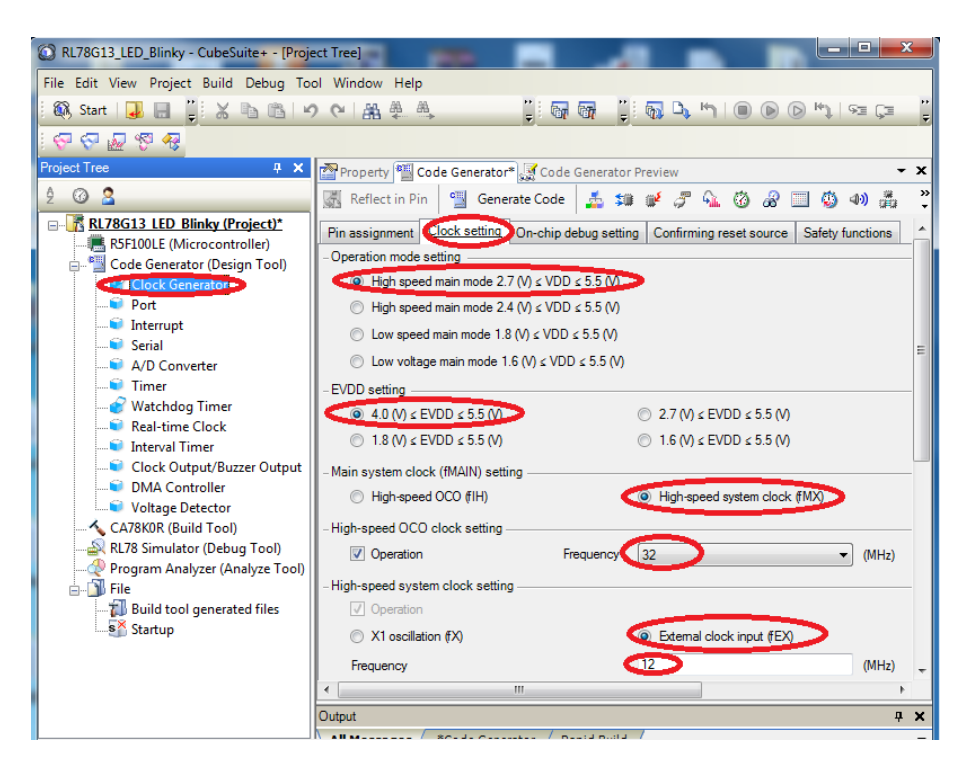

Fig. 25

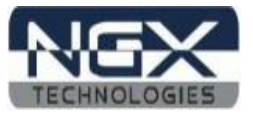

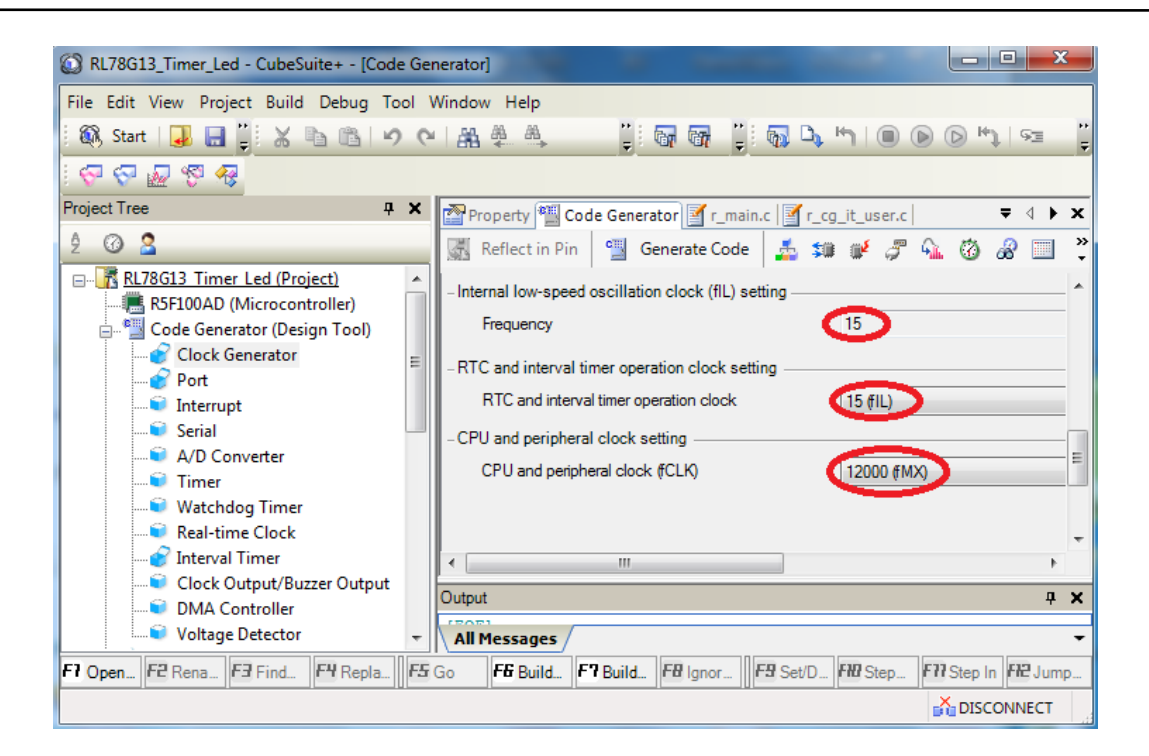

Fig. 26

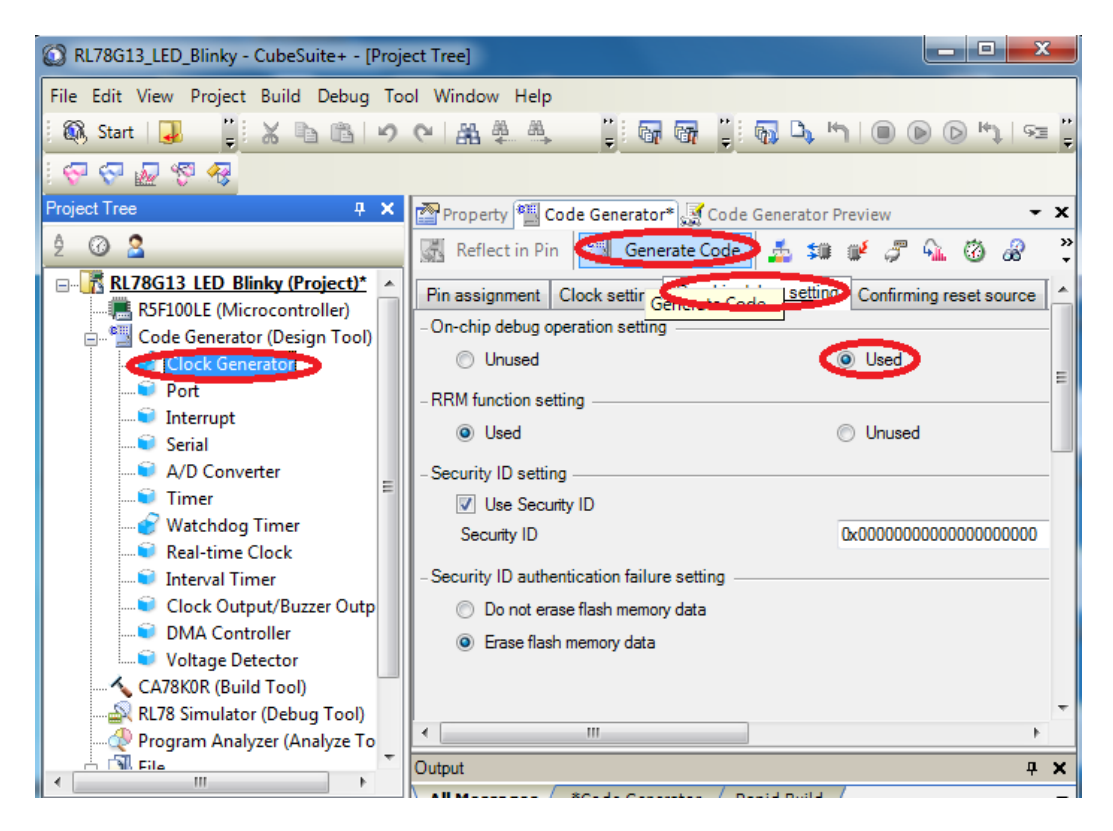

Fig. 27

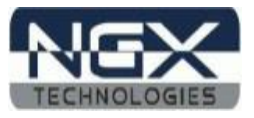

Step 5: Double click on Watchdog Timer; select unused then click on Generate Code as shown in below image.

| RL78G13_Timer_Led - CubeSuite+ - [Code Generation] | enerator]                                                                             |
|----------------------------------------------------|---------------------------------------------------------------------------------------|
| File Edit View Project Build Debug Tool            | Window Help                                                                           |
| 🤅 🎊 Start   🚚 拱 🦆 🔏 🖻 🖉 🕬                          | MAR 🐥 🙏 📲 🕼 🖓 🖓 🖓 🐂 🔘 🕞 🗠 🕬 🕬                                                         |
| - 💎 🖓 🖉 🧐 🤻                                        |                                                                                       |
| Project Tree 4 X                                   | Property 🖏 Code Generator 🗹 r_main.c 🛛 r_cg_it_user.c 🛛 🛛 🔻 🔸 💈                       |
| ĝ Ø 🙎                                              | 🔣 Reflect in Pin 🛛 🕙 Generate Code 🔬 🐲 🖋 🦪 🖓 🔞 🔗 🔲                                    |
| □                                                  | - Watchdog timer operation setting<br>Unused<br>- Operation in HALT/STOP mode setting |
| <br>                                               | Enabled     Overflow time setting                                                     |
| A/D Converter                                      | Overflow time 4369.07 (2 <sup>16/fIL</sup> )                                          |
| Watchdog Timer                                     | Window open period     100       - Interrupt setting                                  |
| Clock Output/Buzzer Output                         |                                                                                       |
| DMA Controller                                     | Output 7 :                                                                            |
| F7 Open F2 Rena F3 Find F4 Repla F3                | Go F6 Build. F7 Build. F8 Ignor. F9 Set/D. F10 Step. F71 Step In F12 Jump             |
|                                                    |                                                                                       |

Fig. 28

Step 6: Generate the code for port and pin which is connected to user LED. On this board, the port is 1 and pin is 6. Double click on port, click on port1, select pin 6 as output and click on generate code as shown in the below image.

| RL78G13_Timer_Led - CubeSuite+ - [Code Generator]                                          |   |                             |                |                 |            |  |  |
|--------------------------------------------------------------------------------------------|---|-----------------------------|----------------|-----------------|------------|--|--|
| File Edit View Project Build Debug Tool Window Help                                        |   |                             |                |                 |            |  |  |
| 範, Start   退 🔒 🧊 X ங 🛍 🖉 연 🕋 单 🏨 🦉 🧊 🐻 🖓 🖏 👘   🛞 🕞 🗠 💡                                     |   |                             |                |                 |            |  |  |
|                                                                                            |   |                             |                |                 |            |  |  |
| Project Tree 🛛 📮 🗙 🏧 Property 🕮 Code Generator 📓 r. main.c. 📓 r. cg. it. user.c. 🛛 🔻 🗸 🕨 🗙 |   |                             |                |                 |            |  |  |
| 2 🕜 🙎                                                                                      |   | 🔣 Reflect in Pin 📲 Generate | e Code) 🏄 🗊    | of a 🖓 🖗 🔞      | & ⊒ 、*     |  |  |
| <u>RL78G13 Timer Led (Project)</u> <u>RSF100AD (Microcontroller)</u>                       | ^ | Port0 Port1 Port2 Port3 Por | t4 Port5 Port6 | Port12 Port13 P | ort14      |  |  |
| Clock Generator (Design Tool)                                                              |   |                             | ut 🔲 Pull-up   |                 |            |  |  |
| Interrupt                                                                                  | = |                             | ut 🔲 Pull-up   |                 | E          |  |  |
| A/D Converter                                                                              |   |                             | ut 🔲 Pull-up   |                 | N-c        |  |  |
| Watchdog Timer                                                                             |   |                             | ut 🔲 Pull-up   | TTL buffer      | N-c        |  |  |
| Clock Output/Buzzer Output                                                                 |   |                             | ut 🔲 Pull-up   | TTL buffer      | N-c        |  |  |
| Voltage Detector                                                                           |   |                             | ut 🔲 Pull-up   | TTL buffer      | N-c        |  |  |
|                                                                                            |   | © Unused ⊘ In 🧕 0<br>       | ut 🗌 Pull-up   | TTL buffer      |            |  |  |
| 🖨 👘 File                                                                                   |   | < III                       |                |                 | Þ          |  |  |
|                                                                                            | - | Dutput                      |                |                 | <b>д X</b> |  |  |

Fig. 29

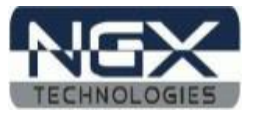

Step 7: Generate the code for Interval timer as shown in the below image.

| RL78G13_Timer_Led - CubeSuite+ - [Code Ge | nerator]                                                                                                    |
|-------------------------------------------|----------------------------------------------------------------------------------------------------|
| File Edit View Project Build Debug Tool   | Window Help                                                                                                    |
| 🏽 🚳 Start   🚚 🔚 🧊 🐰 🐚 🛍 🕬 🤆               | ▝▏▓﹐ᢤ_Å゜゚゚゚゚! 💀 🕼 🏷 🐂 🔍 🔍 🛸 🔋 🖉                                                                                                    |
| S S S &                                   |                                                                                                    |
| Project Tree 4 X                          | 🌁 Property 🛍 Code Generator 📝 r_main.c 📝 r_cg_it_user.c 📝 r_cg_it.c   🔻 🖛 🖈 🗙                                                                   |
| 2 0 2                                     | 🔣 Reflect in Pin  当 Generate Code 🔬 🗯 🖋 🎜 🖓 🖓 🗐 🐥                                                                                               |
|                                           | - Interval timer operation setting Oused Used - Interval timer value setting Interval value - Interval value - Interval signal (INTIT) Priority |
| Voltage Detector                          | •                                                                                                    |
| CA78K0R (Build Tool)                      | Output 7 X                                                                                                    |
| ۲                                         | All Messages -                                                                                                    |
| F7 Open F2 Rena F3 Find F4 Repla          | Go F6 Build F7 Build F8 Ignor F9 Set/D F10 Step F77 Step In F12 Jump t                                                                          |
|                                           |                                                                                                    |

Fig. 30

Step 8: Write the blinky code in the generated code. For blinky code, refer RL78G13\_Timer\_Led sample program.

| RL78G13_Timer_Led - CubeSuite+ - [r_main                                                                                                    | ain.c | ]                                                                                                    |                                                                                                    | - 10- 1                                                                                                    |                                                                                          | 1.1                                      | 1           |                        |                                       |
|----------------------------------------------------------------------------------------------------|-------|----------------------------------------------------------------------------------------------------|----------------------------------------------------------------------------------------------------|----------------------------------------------------------------------------------------------------|------------------------------------------------------------------------------------------|------------------------------------------|-------------|------------------------|---------------------------------------|
| File Edit View Project Build Debug Tool Window Help                                                                                                    |       |                                                                                                    |                                                                                                    |                                                                                                    |                                                                                          |                                          |             |                        |                                       |
| 🚳 Start   🚚 🔚 🍹 🔏 🗈 🛍 🐇                                                                                                    | 0     | × I a                                                                                                    | 8 # #                                                                                                    |                                                                                                    | G (G)                                                                                    | - 🖓 🗗                                    | א   🔳 (     | ▶ ● ₩1                 | 93 <b>-</b>                           |
| 😔 🖓 🖉 🧐 🤻                                                                                                    |       |                                                                                                    |                                                                                                    |                                                                                                    |                                                                                          |                                          |             |                        |                                       |
| Project Tree 4                                                                                                    | ×     |                                                                                                    | Property 🎬 C                                                                                                    | Code Generat                                                                                                | tor 🗹 r_main                                                                             | 1.c 🗹 r_cg_                              | it_user.c   | r_cg_it.c              | <b>₹ 4 ► X</b>                        |
| 2 🕜 🙎                                                                                                    |       | 10                                                                                                    | 🛐   🔿 /                                                                                                    | or icc∣ c                                                                                                   | olumns <del>•</del>                                                                      |                                          |             | _                      |                                       |
| RL78G13 Timer Led (Project)         RSF100AD (Microcontroller)         CA78K0R (Build Tool)         R178 E1 (Serial) (Debug Tool)         Program Analyzer (Analyze Tool)         File         Startup         Code Generator         r_systeminit.c         r_cg_macrodriver.h         r_cg_macrodriver.h         r_cg_mort.h         r_cg_cgc.h         r_cg_ot.h         r_cg_cgc.c | E     | 50<br>51<br>52<br>53<br>54<br>55<br>56<br>57<br>58<br>59<br>60<br>61<br>62<br>63<br>64<br>4<br>0utt<br>1<br>A | <pre>#inclu #inclu Global ****** Global ****** Global ****** * Func * Desc * Argu * Retu * Retu * Void m ****** void m ******</pre> | de "r_cg<br>variabl<br>*******<br>tuser co<br>******<br>tion Nam<br>ription<br>ments<br>rn Value<br>******* | _userdefi<br>es and fu<br>code for<br>de. Do no<br>e: main<br>: This f<br>None<br>: None | unc.h"<br>motions<br>global.<br>t edit c | implement   | edit comm<br>generated | tent ge<br>i here<br>functi<br>Functi |
| F7 Open F2 Rena F3 Find F4 Repla                                                                                                    | F.    | Go                                                                                                    | F& Build                                                                                                    | F7 Build                                                                                                    | FB Ignor                                                                                 | F9 Set/D                                 | FHD Step    | F77 Step In            | FH2 Jump t                            |
|                                                                                                    |       |                                                                                                    | 55 Line 2                                                                                                    | 4 Column                                                                                                    | Insert We                                                                                | estern Europ                             | ean (Windov | vs) 👬 DISC             | ONNECT                                |

Fig. 31

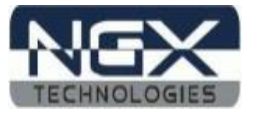

Step 9: After writing the code save the code as shown in the below image.

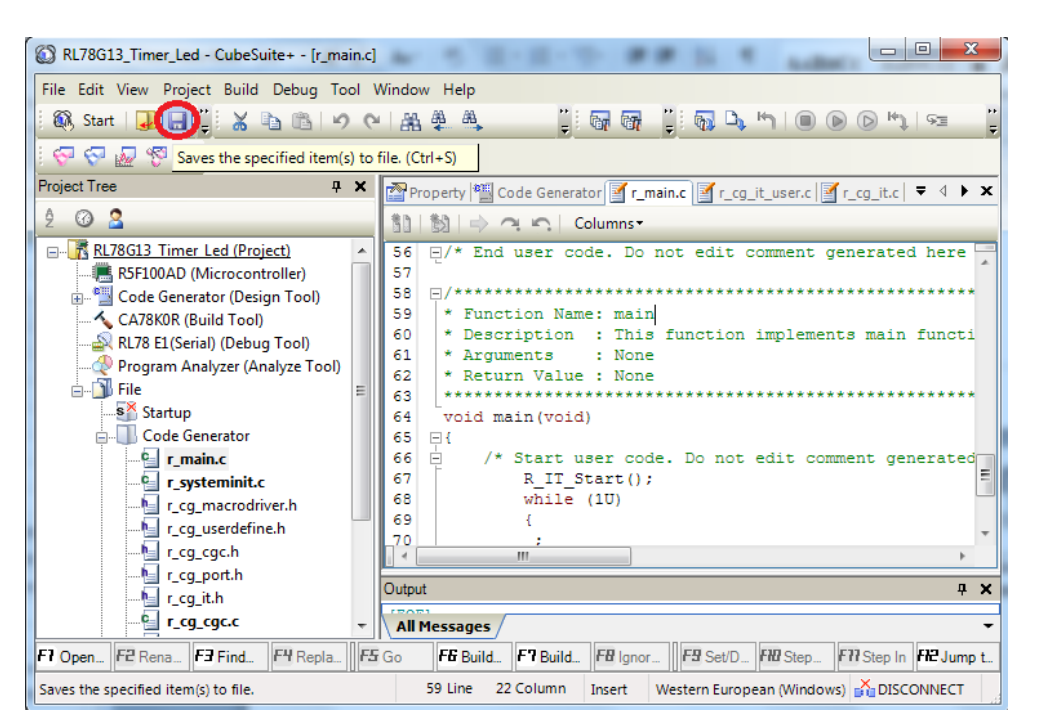

Fig. 32

Step 10: To build and download the code follow the steps in section 3.2.

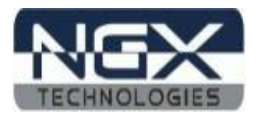

# 5.0 Schematic & Board Layout

#### 5.1 Schematic

This manual will be periodically updated, but for the latest documentations please check our <u>website</u> for the latest documents. The Board schematic and sample code are available after the product has been registered on our website.

#### 5.2 Board layout

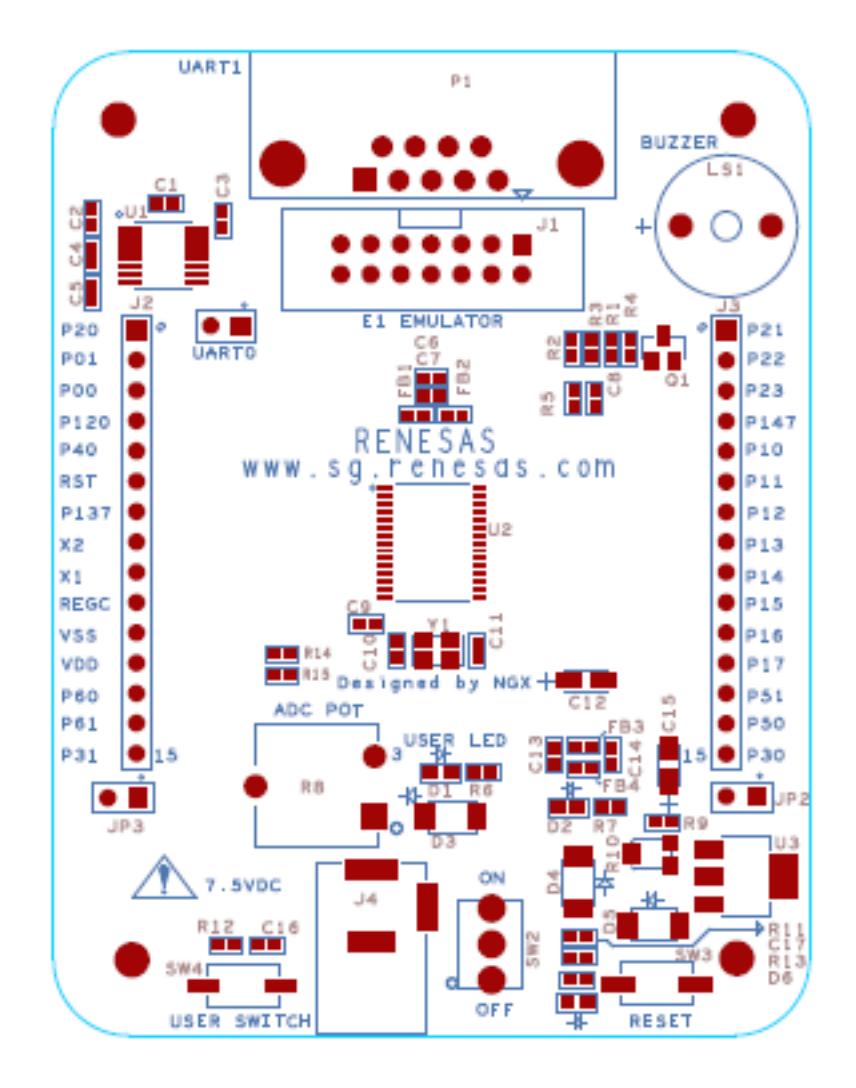

Fig. 33

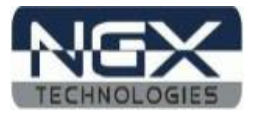

# **6.0 CHANGE HISTORY**

#### 6.1 Change History

| Rev | Changes                       | Date (dd/mm/yy) | By                |
|-----|-------------------------------|-----------------|-------------------|
| 1.0 | Initial release of the manual | 28/05/2012      | Veeresh Tumbaragi |

## 7.0 REFERENCES

In addition to this document, the following references are included on the NGX BLUEBOARD-RL78/G12/G13/G14\_30pin product and can also be downloaded from <u>www.ngxtechnologies.com</u>:

 NGX BLUEBOARD-RL78/G12/G13/G14\_30pin schematic for the Development board.

Additional references include:

- Information on development tool being used:
  - CubeSuite+, <u>http://sg.renesas.com/products/tools/ide/ide\_cubesuite\_plus/</u>

#### About this document:

#### **Revision History**

Version: V1.0 author: Veeresh Tumbaragi

#### **Company Terms & Conditions**

#### Legal

NGX Technologies Pvt. Ltd. provides the enclosed product(s) under the following conditions:

This evaluation board/kit is intended for use for ENGINEERING DEVELOPMENT, DEMONSTRATION, and EDUCATION OR EVALUATION PURPOSES ONLY and is not considered by NGX Technologies Pvt. Ltd to be a finished end-product fit for general consumer use. Persons handling the product(s) must have electronics training and observe good engineering practice standards. As such, the goods being provided are not intended to be complete in terms of required design-, marketing-, and/or manufacturing-related protective considerations, including product safety and environmental measures typically found in end products that incorporate such semiconductor components or circuit boards. This evaluation board/kit does not fall within the scope of the European Union directives regarding electromagnetic compatibility, restricted substances (RoHS), recycling (WEEE), FCC, CE or UL and therefore may not meet the technical requirements of these directives or other related directives.

The user assumes all responsibility and liability for proper and safe handling of the goods. Further, the user indemnifies NGX Technologies from all claims arising from the handling or use of the goods. Due to the open construction of the product, it is the user's responsibility to take any and all appropriate precautions with regard to electrostatic discharge.

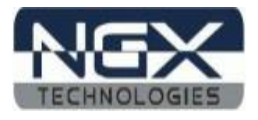

# EXCEPT TO THE EXTENT OF THE INDEMNITY SET FORTH ABOVE, NEITHER PARTY SHALL BE LIABLE TO THE OTHER FOR ANY INDIRECT, SPECIAL, INCIDENTAL, OR CONSEQUENTIAL DAMAGES.

NGX Technologies currently deals with a variety of customers for products, and therefore our arrangement with the user is not exclusive. NGX Technologies assumes no liability for applications assistance, customer product design, software performance, or infringement of patents or services described herein.

Please read the User's Guide and, specifically, the Warnings and Restrictions notice in the User's Guide prior to handling the product. This notice contains important safety information about temperatures and voltages.

No license is granted under any patent right or other intellectual property right of NGX Technologies covering or relating to any machine, process, or combination in which such NGX Technologies products or services might be or are used.

#### Disclaimers

Information in this document is believed to be reliable and accurate. However, NGX Technologies does not give any representations or warranties, expressed or implied, as to the completeness or accuracy of such information and shall have no liability for the consequences of use of such information.

NGX Technologies reserves the right to make changes to information published in this document, at any time and without notice, including without limitation specifications and product descriptions. This document replaces and supersedes all information supplied prior to the publication hereof.

#### Trademarks

All referenced trademarks, product names, brands and service names are the property of their respective owners.